## No Cost Extension in Research.gov

The National Science Foundation (NSF) requires that notification of extensions be submitted via Research.gov. The PI or department administrator should initiate the notification procedure through Research.gov. Once the submit button is clicked, OSP is alerted that a notification is waiting to be processed. Once the request has been processed, OSP will forward the notification to NSF via Research.gov. The agency must be informed about the extension at least 45 days prior to the original expiration date of the award. To allow time for processing, all requests must be received in OSP 10 days prior to the sponsor deadline.

Users will need to login to research.gov at the following address: <u>http://www.research.gov/</u>

You will need to know your NSF ID and password. If you have misplaced or forgotten this information, contact Franca Cirelli Hunter at franca@uri.edu for assistance.

After logging in, you will need to click on the "Notifications & Requests" under the awards and reporting. The screen should look like this:

| Research.gov<br>Online grants management<br>For the nsf community |                                        | Welcome Theodore Myatt   Sign Out (Home)   My Profile   Contact   Help   About |                                                    |                |
|-------------------------------------------------------------------|----------------------------------------|--------------------------------------------------------------------------------|----------------------------------------------------|----------------|
| Proposals                                                         | Awards & Reporting                     | Fellowships                                                                    | Manage Financials                                  | Administration |
| ALERT: Organizations are experiencing d                           | Notifications & Requests               | il issuance. Please start SAM.gov processes early                              | to allow for additional time. See SAM.gov for the  | latest status. |
| New FastLane Decommissioning webpage                              | Supplemental Funding Requests          | ons & Requests<br>ed to Research.gov on 11/21/22. Last day to subm             | it new proposals in FastLane is 1/27/23. Click ber | e for details. |
| - <u>Hide all notifications</u> (Viewing <b>2</b> o               | Demo: Supplemental Funding<br>Requests |                                                                                |                                                    |                |
|                                                                   | Project Reports                        |                                                                                |                                                    |                |
| My Desktop                                                        | Continuing Grant Increments<br>Reports |                                                                                |                                                    |                |

After clicking there, you will need to click on the "Prepare New" request button.

| Research.gov<br>Online grants management<br>FOR THE NSF COMMUNITY |                    | Welcome   Sign Out (Home)   My Profile   Contact   Help   At |                   | My Profile   Contact   Help   About |
|-------------------------------------------------------------------|--------------------|--------------------------------------------------------------|-------------------|-------------------------------------|
| Proposals                                                         | Awards & Reporting | Fellowships                                                  | Manage Financials | Administration                      |
| Notifications & Rec                                               | quests             |                                                              | 9                 | University of Rhode Island          |

Once you have clicked on the Prepare New button, it will bring up a list of options as to what type of request the user wishes to make. In this case, the user should select "No-Cost Extension" as seen below:

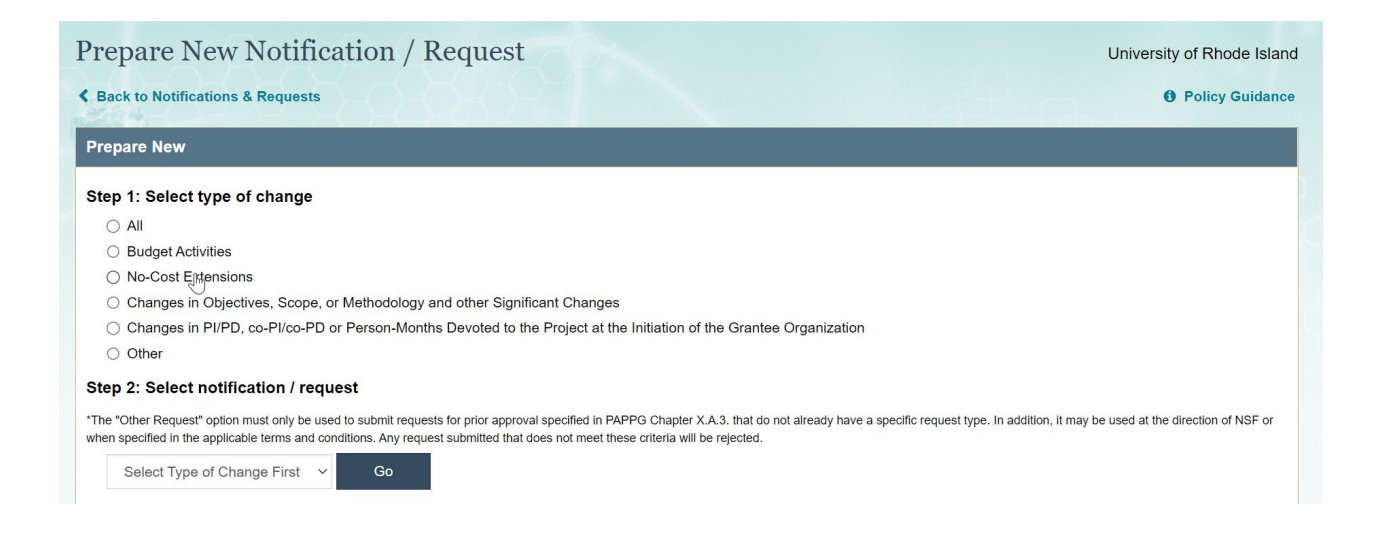

Once you have selected this option, then you will need to enter the award number of the grant you are wanted to extend. This is the NSF award number and not the URI Project number, and it should be 7 digits long. Once it has been entered then the system will let you know what type of extension it is. If it is for a Grantee NCE, the screen should look like this:

| Prepare Nev              | v Notification           | / Request                                       |                 |
|--------------------------|--------------------------|-------------------------------------------------|-----------------|
| NSF-Approved             | No-Cost Extensio         | n                                               |                 |
| < Back to Prepare Net    | w Notification / Request |                                                 | Policy Guidance |
| Award Number:            | 08/21/2022               | Award Title:                                    |                 |
| Status:                  | New                      | Award Amount:                                   |                 |
| *Required                |                          |                                                 |                 |
| Revised End Date:        |                          | ✓ (Always expires on the last day of the month) |                 |
| *Remaining Funds :       | \$                       | (In whole dollar amounts)                       |                 |
| *Justification for NSF-/ | Approved No-Cost Exten   | sion:                                           |                 |
|                          |                          |                                                 |                 |

You would just need to enter the revised end date (up to 1 year from the current end date) and the justification for the NCE.

If you are seeking an NSF approved NCE, then the screen should look like this:

| Prepare New                           | v Notification / Req                  | uest                                                    |                 |
|---------------------------------------|---------------------------------------|---------------------------------------------------------|-----------------|
| NSF-Approved                          | No-Cost Extension                     |                                                         |                 |
| Back to Prepare New                   | w Notification / Request              |                                                         | Policy Guidance |
| Award Number:<br>End Date:<br>Status: | 07/31/2016<br>New                     | Award Title: Award Amount:                              |                 |
| Reminder: The external                | nsion request must be submitted to NS | SF at least 45 days prior to the end date of the grant. |                 |
| *Required                             |                                       |                                                         |                 |
| *Revised End Date:                    |                                       | (Always expires on the last day of the month)           |                 |
| *Remaining Funds :                    | \$                                    | (In whole dollar amounts)                               |                 |
| *Justification for NSF-A              | Approved No-Cost Extension:           |                                                         |                 |
|                                       |                                       |                                                         |                 |
|                                       |                                       |                                                         |                 |
| *Plan for use of unoblid              | nated funds:                          | Characters remaining: <b>1200</b> (out of 1200 max)     |                 |
|                                       |                                       |                                                         |                 |
|                                       |                                       |                                                         |                 |
|                                       |                                       | Characters remaining: 1200 (out of 1200 max)            |                 |
| Save 5                                | Save & Submit to NSF Can              | ncel                                                    |                 |

The user will need to enter the new revised end date, the amount of remaining funds in the grant, the justification for the NSF approved NCE, and the plan for the use of the unobligated funds. Once this is completed you will need to click on the "Save & Submit" button. This will send the request to OSP for approval. If you have any questions on this process, please contact OSP.